## WinCC 与 Excel、VB 的 本地 DDE 通讯

- 1. WinCC 作为DDE的服务器, Excel 作为DDE客户端
- 2. WinCC 作为DDE的服务器, VB 作为DDE客户端
- 3. WinCC 作为DDE的客户端, Excel 作为DDE服务器
- 1 WinCC 作为 DDE 的服务器, Excel 作为 DDE 客户端
  - 1) 打开 WinCC 项目,在 WinCC Explorer 中"计算机属性->启动"中添加 应用程序: DdeServ.exe,同时添加命令行参数: /v /n。

| (InUL) 运行时的后动顺序<br>■文本库运行系统   | ν.<br>U           |                                                                                  | 1          |
|-------------------------------|-------------------|----------------------------------------------------------------------------------|------------|
| 全局脚本运行系统                      |                   |                                                                                  |            |
| ✔报警记录运行系统                     |                   |                                                                                  |            |
| ☑变量记录运行系统                     |                   |                                                                                  |            |
|                               |                   | •                                                                                | 编辑(I)      |
| ♥18000A11来玩<br>はhn的件体/应用程度 (M | 1                 |                                                                                  |            |
| 编辑应用程序参数                      |                   |                                                                                  | xI 添加(A)   |
| STATETOLET SAN                |                   | <u>_</u>                                                                         |            |
| 应用程序(A):                      |                   |                                                                                  |            |
| ogram Files\Siemer            | s\WinCC\bin\DdeSe | rv.exe浏览(B)                                                                      |            |
| 命令行参数(C):                     |                   |                                                                                  | 向上①        |
| /v /n                         |                   |                                                                                  | 向下の        |
| ,<br>工作日录 (w),                |                   | (T)                                                                              | 131327     |
|                               |                   | <u>(1)</u><br>(1)<br>(1)<br>(1)<br>(1)<br>(1)<br>(1)<br>(1)<br>(1)<br>(1)<br>(1) | (编码页)      |
|                               |                   |                                                                                  | 376724 (2) |
| ○ 吊小化                         | ④ 缺省              | ○ 最大化                                                                            |            |
|                               |                   |                                                                                  |            |
| 程序参数                          |                   |                                                                                  |            |
|                               |                   |                                                                                  |            |
|                               |                   |                                                                                  |            |
|                               |                   | 确定 取消                                                                            |            |
|                               |                   |                                                                                  |            |

2) 激活 WinCC 后, 会弹出 WinCC DDE-Server 对话框, 点击 Tag List 按钮:

| Settings                                   | Exit                                             |
|--------------------------------------------|--------------------------------------------------|
| Lock writing                               | Help                                             |
| Select tag<br>DDE-ro<br>Tag list<br>conjec | eference of the<br>ted tag will be<br>d into the |

在列表中选择想要访问的变量,点击"确定",这样该变量的连接信息就被拷贝到 Windows 剪贴板。

| 过滤<br>□- @ WinCC 变量<br>□- ↓ 全部变量列表<br>⊡- ↓ 内部变量 | ▲称<br>Script<br>TagLoggingRt<br>QConnected<br>QCurrentUser<br>QCurrentUs<br>QDatasourc<br>QDeltaLoaded<br>QLocalMach<br>QRedundant<br>QServerName<br>NewTag<br>NewTag_1<br>NewTag_2 | 类型<br>变量组<br>变量组<br>无符号 16 位数<br>文本 变量 8<br>文本 变量 16<br>文本 变量 16<br>无符号 32 位数<br>文本 符号 16 位数<br>文本 符号 16 位数<br>文本 符号 16 位数<br>有符号 32 位数<br>无符号 16 位数 | 参数 |  |
|-------------------------------------------------|----------------------------------------------------------------------------------------------------|----------------------------------------------------------------------------------------------------|----|--|
|-------------------------------------------------|----------------------------------------------------------------------------------------------------|----------------------------------------------------------------------------------------------------|----|--|

3) 打开 Excel,任意(双击)选中一个单元格,将 Windows 剪贴板的内容拷贝到该单元格中,然后在第一个字符前添加"=",这样就完成对单元格的输入。这时在 Excel 中就能够得到 WinCC 的内部和外部过程数据了。

| <b>⊠</b> ∎i | crosoft Ex | cel – Booki        |           |            |                                               |            |              |            |        |
|-------------|------------|--------------------|-----------|------------|-----------------------------------------------|------------|--------------|------------|--------|
|             | 文件(王) 编辑   | (E) 视图(V)          | 插入(I) 格:  | 式(0) 工具(   | [) 数据(12)                                     | 窗口(Y) Wind | CC Archive i | 帮助(H)      |        |
| JD          | 📽 🖪 🔒      | 🗟 🖪 😵              | ¥ 🖻 🛍     | ∽ • 🍓      | $\Sigma f_{\mathbf{x}} \triangleq \downarrow$ | 🛍 🛛 🐥      | Times New Ro | ກະພາ ເ     | • 12 • |
| l.          | SUM        | - × v =            | = =WinCC  | '\\HMI\W;  | inCC60_Pro                                    | oject_firs | st\first.l   | MCP'!'New] | ſag'   |
|             | A          | B                  | С         | D          | E                                             | F          | G            | Н          | I      |
| 1           |            |                    |           |            |                                               |            |              |            |        |
| 2           |            |                    |           |            |                                               |            |              |            |        |
| 3           | (          | <b>≣</b> WinCC '\\ | HIMI\WinC | C60_Projec | t_first\first.l                               | MCP'!'New. | Гag'         |            |        |
| 4           |            |                    |           |            |                                               |            |              |            |        |
| - E         |            |                    |           |            |                                               |            |              |            |        |

- 4) 如果要访问多个变量,请重复步骤2)和3)。
  - 注意: 1) DdeServ.exe 需要一直运行。

2) 这种连接是单向的。

## 返回

- 2 WinCC 作为 DDE 的服务器, VB 作为 DDE 客户端
  - 1) 打开 WinCC 项目,在 WinCC Explorer 中"计算机属性->启动"中添加 应用程序: DdeServ.exe,同时添加命令行参数: /v /n。
  - 2) 激活 WinCC。
  - 3) 打开 VB,在窗体上放置 TextBox 控件,设置该控件的下列属性:
    - a) LinkTopic=WinCC|\\计算机名称\该WinCC项目的文件夹的共享名\该WinCC项目名.mcp
    - b) LinkItem=WinCC 的变量名称
    - c) LinkMode=Automatic。只要该属性一生效,此TextBox 控件就能在编辑状态下取得 WinCC 变量的值。

## 返回

- 3 WinCC 作为 DDE 的客户端, Excel 作为 DDE 服务器(本地)
  - 1) 打开 WinCC Explorer, 在"变量管理"中建立"WINDOWS DDE"通道 和连接, 其连接属性中:
    - "计算机名称"为空;
    - "应用程序"为 Excel;
    - "主题"为 [Excel 文件名]工作表名,比如 [book1.xls]sheet1。

| い耳机名称 (L)<br>应用程序 (A)                                                                                             | Excel          |                        |                |
|----------------------------------------------------------------------------------------------------|----------------|------------------------|----------------|
| 主题(I)                                                                                                    | [book1.xls]Sho | eet1                   |                |
| <ul> <li>該委量方式</li> <li>6 始终读取</li> <li>○ 仅在改变后道</li> <li>○ 一旦改变自該</li> <li>○ 一旦改变自該</li> <li>○ 一旦改变自該</li> </ul> | 卖取<br>妨卖取      | 「作业管理」<br>响应时间 「□ 超时后」 | [15<br>]<br>放弃 |
| 2置尝试                                                                                                    | ○数量(Q)         |                        |                |
| 定想要从其请求获                                                                                                    | 、取数据的计算机:      | 名称                     |                |

2) 建立新变量,在变量属性中选择地址,条目名称填:r行数c列数,比如 r1c1 (表示第一行第一列的单元格)

| <b>支量雇性</b><br>常规 限制/报告]                                                                          |                          | × |
|---------------------------------------------------------------------------------------------------|--------------------------|---|
|                                                                                                   | ddeTag<br>无符号 16 位数<br>▼ |   |
| NewTag_3 雇性                                                                                       |                          | × |
| ▲目名称 (1)<br>● 数据类型 (1)<br>「<br>」<br>~<br>~<br>~<br>~<br>~<br>~<br>~<br>~<br>~<br>~<br>~<br>~<br>~ | r1c1<br>WORD             |   |
| 指定 DDE 服务                                                                                         | 多器的名称变量。                 |   |
|                                                                                                   | 确定 取消 帮助                 |   |

3) 重复步骤 2) 可以加入更多的 DDE 变量。

<u>返回</u>